## Instrukcja pobrania folderu zip z elektronicznym zaświadczeniem o niekaralności z systemu e-KRK

Aby pobrać elektroniczne zaświadczenie o niekaralności należy zarejestrować się w systemie <u>e-KRK</u> klikając zielony przycisk "Rejestracja". W przypadku posiadania konta w ww. systemie należy się zalogować.

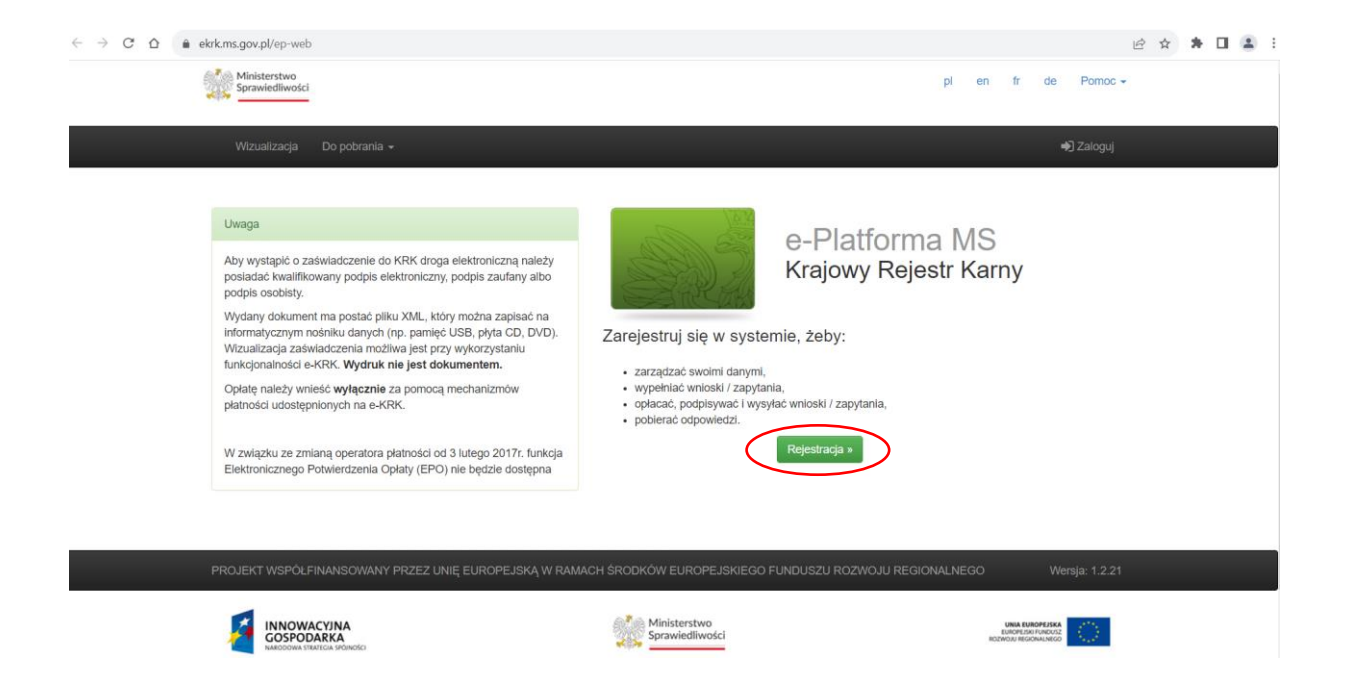

W następnym kroku należy wypełnić formularz rejestracyjny i zatwierdzić go klikając zielony przycisk "Zarejestruj się". Proszę zwrócić uwagę na obowiązkowe pola.

| 🗎 ek   | rk.ms.gov.pl/ep-web/registration                        |                       |    |       |   |         |       | € ☆ | * |  |
|--------|---------------------------------------------------------|-----------------------|----|-------|---|---------|-------|-----|---|--|
| - SUDA | Ministerstwo<br>Sprawiedliwości                         |                       | pl | en fr | d | e Pon   | noc 🗸 |     |   |  |
|        | Wizualizacja Do pobran                                  | a ≠                   |    |       |   | ➡) Zalo | guj   |     |   |  |
|        | Zarejestruj<br>Osoba fizyczna O Podmiot instytucjonalny |                       |    |       |   |         |       |     |   |  |
|        | Dane konta                                              |                       |    |       |   |         |       |     |   |  |
|        | lmię*                                                   | Imię                  |    |       |   |         |       |     |   |  |
|        | Drugie imię                                             | Drugie imię           |    |       |   |         |       |     |   |  |
|        | Nazwisko*                                               | Nazwisko              |    |       |   |         |       |     |   |  |
|        | PESEL, jeżeli posiada                                   | PESEL, jeżeli posiada |    |       |   |         |       |     |   |  |
|        | Ulica                                                   | Ulica                 |    |       |   |         |       |     |   |  |
|        | Kod pocztowy                                            | Kod pocztowy          |    |       |   |         |       |     |   |  |
|        | Miasto                                                  | Miasto                |    |       |   |         |       |     |   |  |
|        |                                                         |                       |    |       |   |         |       |     |   |  |

| Identyfikator      | Identyfikator użytkownika                                                                                                    |
|--------------------|----------------------------------------------------------------------------------------------------|
| użytkownika*       | Nadaj Identyfikator użytkownika                                                                                                    |
| E-mail*            | E-mail                                                                                                    |
|                    | To pole jest wymagane.                                                                                                    |
| Powtórz e-mail*    | Powtórz e-mail                                                                                                    |
| Hasło*             | Haslo                                                                                                    |
| Powtórz hasło*     | Powtórz hasło                                                                                                    |
|                    |                                                                                                    |
|                    | Przepisz kod z obrazka                                                                                                    |
| <del>yzw</del> m,  | Przepisz kod z obrazka                                                                                                    |
|                    | skeenen i uurunkani kermatania z Oustamu a KDV Halataratus Oaraudadkusési i uurdana zasés na arratusrania malak danusk asakauusk      |
| Zapoznałem się z z | akresem i warunkami korzystania z Systemu e-N-KK Ministerstwa Sprawiedliwości i wyrazam zgodę na przetwarzanie molch danych osobowych |
| Warunki korzysta   | nia Zareiestrui sie                                                                                                    |

Po założeniu konta, zostanie wysłana wiadomość e-mail z linkiem aktywującym konto. Konto należy aktywować poprzez kliknięcie w link aktywacyjny. Użytkownik ma na to 5 dni.

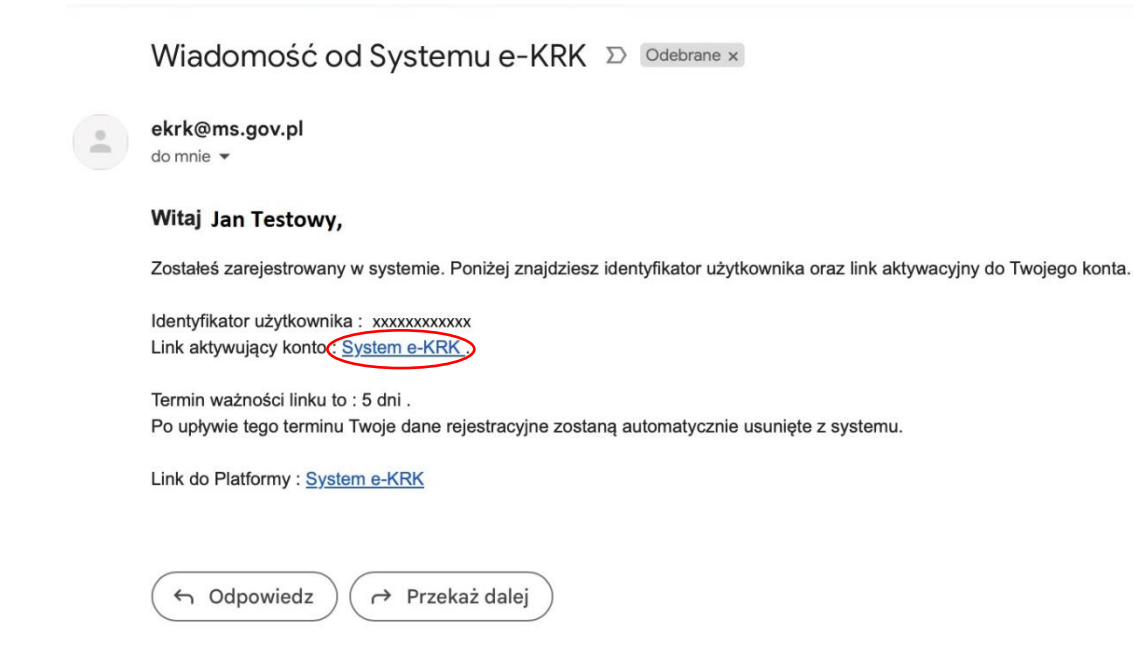

Po aktywacji konta, użytkownik powinien się zalogować i przejść do zakładki "Wnioski i zapytania" -> "Wnioski o osobę" oraz uzupełnić brakujące pola.

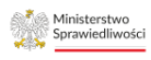

pl en fr de Pomoc <del>.</del>

/izualizacja Do pobrania - Wnioski i zapytania -

Odpowiedzi Jan Testowy +

| Wniosek ο ι | udzielenie | informacji | 0 | osobie |
|-------------|------------|------------|---|--------|
|-------------|------------|------------|---|--------|

| Imię 🛛 Nazwisko                                                                                      | MINISTERSTWO<br>BIURO INF<br>KRAJOWEGO REJ                                              | SPRAWIEDLIWOŚCI<br>FORMACYJNE<br>IESTRU KARNEGO 🕑                                |                                                                         |
|----------------------------------------------------------------------------------------------------|-----------------------------------------------------------------------------------------|----------------------------------------------------------------------------------|-------------------------------------------------------------------------|
| Adres* 😡                                                                                             | 4                                                                                       |                                                                                  |                                                                         |
| Data wystawienia 🛛 🥹                                                                                 | WNIOSEK O UDZIE                                                                         | ELENIE INFORMACJI O OSOBIE 🖗                                                     |                                                                         |
|                                                                                                    |                                                                                         |                                                                                  | Numer PESEL 🛛                                                           |
|                                                                                                    |                                                                                         |                                                                                  | Inny dokument tożsamości                                                |
|                                                                                                    |                                                                                         |                                                                                  | Numer paszportu albo innego<br>dokumentu stwierdzającego<br>tożsamość € |
| 1. Nazwisko rodowe* 😧                                                                                | Nazwisko rodowe                                                                         |                                                                                  |                                                                         |
| 2. Nazwisko (w tym przybrane) 😧                                                                      |                                                                                         |                                                                                  |                                                                         |
| 3. Imiona 🖌                                                                                          |                                                                                         |                                                                                  |                                                                         |
|                                                                                                    |                                                                                         |                                                                                  |                                                                         |
| 4. Imię ojca^ 🚱                                                                                      | Imię ojca                                                                               | 5. Imię matki* 🤪                                                                 | Imię matki                                                              |
| 6. Data urodzenia* 😧                                                                                 | dd.mm.rrrr                                                                              | 7. Nazwisko rodowe matki* 🚱                                                      | Nazwisko rodowe matki                                                   |
|                                                                                                    |                                                                                         |                                                                                  |                                                                         |
| 8. Miejsce urodzenia 🚱                                                                               | Miejsco uradzonia                                                                       | Krai* Ø                                                                          | Wybierz krai                                                            |
|                                                                                                    |                                                                                         |                                                                                  | ····-·                                                                  |
| 9. Miejsce zamieszkania* 😧                                                                           | Miejsce zamieszkania                                                                    | 10. Obywatelstwo* 😧                                                              | Wybierz kraj                                                            |
| 11. Rodzaj danych, które mają być prze                                                               | lmiotem informacji o osobie 😡                                                           |                                                                                  |                                                                         |
| 🗋 Kartoteka karna 🤤                                                                                  | 🗋 Kartoteka nieletnich 🤪                                                                | Kartoteka osob pozbawionych wolnosc<br>poszukiwanych listem gończym              | I OFAZ                                                                  |
| 12. Zakres danych, które mają być prze                                                               | lmiotem informacji o osobie 😡                                                           |                                                                                  |                                                                         |
| <ul> <li>Zaznacz, jeżeli jesteś wolontariuszem l<br/>organizatorowi wypoczynku na podstaw</li> </ul> | vędącym kandydatem na kierownika wypoc<br>vie art. 92p ust. 8 pkt 1 ustawy z dnia 7 wrz | czynku lub wychowawcę wypoczynku zobowiązan<br>ześnia 1991r. o systemie oświaty. | ym do przedstawienia informacji                                         |
| <ul> <li>Zaznacz, jeżeli jesteś kandydatem na ł<br/>sądów powszechnych.</li> </ul>                   | awnika zobowiązanym do przedstawienia i                                                 | nformacji na podstawie art. 162 § 2 pkt 1 ustawy z                               | z dnia 27 lipca 2001 r. – Prawo o ustroju                               |
| Zakres danych, które mają być przedmio                                                               | tem informacji o osobie                                                                 |                                                                                  |                                                                         |
| Pourzenie <b>O</b>                                                                                   |                                                                                         |                                                                                  |                                                                         |
| Uzyskanie bez uprawnienia informacji o osobie<br>maja 2000 r. o Krajowym Rejestrze Karnym).          | z Krajowego Rejestru Karnego jest zagrożone ç                                           | grzywną, karą ograniczenia wolności albo karą pozbawi                            | enia wolności do lat 2 (art. 25 ustawy z dnia 24                        |
| * Pola oznaczone gwiazdką są wymagane 🥹                                                              |                                                                                         |                                                                                  |                                                                         |
|                                                                                                    |                                                                                         |                                                                                  |                                                                         |
|                                                                                                    |                                                                                         | Zapisz Dodaj załącznik Usur                                                      | Podpisz Opłać Drukuj                                                    |
|                                                                                                    |                                                                                         | 1                                                                                | 2                                                                       |

Po uzupełnieniu danych należy kliknąć "Zapisz". Następnie, po odświeżeniu strony należy kliknąć "Podpisz".

W kolejnym kroku użytkownik wybiera dla siebie najwygodniejszy sposób podpisania *Wniosku o udzielenie informacji o osobie*: certyfikatem kwalifikowanym lub podpisem zaufanym.

| Ministerstwo<br>Sprawiedliwości                                                                                                    |                                                                                                    | pl en fr de Pomoc <del>-</del>                                                                                   |
|----------------------------------------------------------------------------------------------------|----------------------------------------------------------------------------------------------------|----------------------------------------------------------------------------------------------------|
| Wizualizacja Do pobrania + Wnioski i zapytania +                                                                                                    |                                                                                                    | Odpowiedzi Jan Testowy -                                                                                         |
| Podpisz kwalifikowanym podpisem elektronicznym lu                                                                                                    | b podpisem osobistym                                                                                               | Podpisz przy użyciu profilu zaufanego                                                                            |
| Ściągnij plik zip na swój lokalny komputer. Rozpakuj i podpis:<br>dostawcy (wymagany format - zewnętrzny podpis). Następnie<br>podpis się zgadza. Nie zmieniaj nazwy podpisywanego pliku.<br>Numer dokumentu: 6044896 | z plik xml przy użyciu opragramowania od swojego<br>e wyślij plik z podpisem. System poinformuje Cię, czy<br>SPUAP | Jeżeli masz profil zaufany, możesz go wykorzystać<br>do złożenia podpisu zaufanego.<br>Podpisz podpisem zaufanym |
| A Pobierz dokument do podpisu                                                                                                    |                                                                                                    |                                                                                                    |
| Wybierz plik z podpisem*                                                                                                    | Wybierz plik                                                                                                    |                                                                                                    |

Po podpisaniu dokumentu należy wnieść opłatę za wydanie elektronicznego zaświadczenia o niekaralności. Opłata wynosi 20 złotych + prowizja od transakcji przez Internet.

| Wizualizacja Do pobrania 🗸 Wnioski i zap           | vytania <del>-</del>              |              |                              | Odpowiedzi          | Jan Testowy | · |
|----------------------------------------------------|-----------------------------------|--------------|------------------------------|---------------------|-------------|---|
| Wszystkie wybrane dokumenty posiadają komplet p    | odpisów i są gotowe do opłacenia. | Poniżej prze | edstawiono podsumowanie tran | isakcji finansowej. |             |   |
| Płatność                                           |                                   |              |                              |                     |             |   |
| Go to top                                          |                                   |              |                              |                     |             |   |
| Podsumowanie                                       |                                   | Lista        | wniosków / zapytań           |                     |             |   |
| W celu wysłania wniosków / zapytań należy uiścić o | płatę za ich przetworzenie. Do    | Lp.          | Podmiot wniosku / zapyta     | nia                 | Opłata      |   |
| ceny wniosków / zapytań zostanie doliczona prowiz  | ja transakcyjna.                  | 1            | Jan Testowy                  |                     | 20,00 PLN   |   |
| Liczba wniosków / zapytań                          | 1                                 |              |                              |                     |             |   |
| Suma opłat administracyjnych                       | 20,00 PLN                         |              |                              |                     |             |   |
|                                                    | Zapłać i wyślij                   |              |                              |                     |             |   |

Po sprawdzeniu wartości opłaty należy potwierdzić płatność klikając "Zapłać i wyślij". Opłatę można dokonać szybkim przelewem, kartą płatniczą lub płatnością BLIK.

Po opłaceniu wniosku pojawi się ekran z podsumowaniem, potwierdzający dokonaną płatność.

|   | Wizualizacja Do pobrania - Wnioski i zapytania -           |                       |       |                             | Odpowiedzi | Jan Testowy | • |
|---|------------------------------------------------------------|-----------------------|-------|-----------------------------|------------|-------------|---|
|   | Transakcja zatwierdzona pomyślnie. Wnioski / zapytania zos | itały wysłane.        |       |                             |            |             |   |
|   | Płatność                                                   |                       |       |                             |            |             |   |
| ( | Go to top                                                  |                       |       |                             |            |             |   |
|   | Podsumowanie                                               |                       | Lista | wniosków / zapytań          |            |             |   |
|   | W celu wysłania wniosków / zapytań należy uiścić opłatę za | ich przetworzenie. Do | Lp.   | Podmiot wniosku / zapytania | 1          | Opłata      |   |
|   | ceny wniosków / zapytań zostanie doliczona prowizja transa | ikcyjna.              | 1     | Jan Testowy                 |            | 20,00 PLN   |   |
|   | Liczba wniosków / zapytań                                  | 1                     |       |                             |            |             |   |
|   | Suma opłat administracyjnych                               | 20,00 PLN             |       |                             |            |             |   |
|   | Transakcja zatwierdzona dnia 02-08-2023                    |                       |       |                             |            |             |   |

Zaświadczenie wystawiane jest do 7 dni od dnia złożenia wniosku i będzie miało ono formę folderu zip, który należy pobrać w systemie e-KRK w zakładce "*Odpowiedzi*".

Na podany w systemie Krajowego Rejestru Karnego adres e-mail użytkownik otrzyma powiadomienie: "Odpowiedź dla Twojego wniosku jest gotowa. Po zalogowaniu się do aplikacji będziesz mógł pobrać odpowiedź dla tego wniosku (zakładka "Odpowiedzi")".

|                                        | nia - Wnioski i zapytania            |                           |                          |          | Odpowiedzi | Jan Test |  |  |  |
|----------------------------------------|--------------------------------------|---------------------------|--------------------------|----------|------------|----------|--|--|--|
|                                        |                                      |                           |                          |          |            |          |  |  |  |
|                                        |                                      |                           |                          |          |            |          |  |  |  |
| Data utworzenia<br>wniosku / zapytania | Data wysłania wniosku /<br>zapytania | Status wniosku / apytania | Nr wniosku / zapytania 🎈 | Opłacony | Akcje      |          |  |  |  |

Po przejściu do wspomnianej wyżej lokalizacji, użytkownik powinien kliknąć ikonę zaznaczoną czerwonym okręgiem, podświetli się napis "pobierz w formacie zip".

System wyświetli komunikat *"Żeby pobrać odpowiedź, podpisz potwierdzenie dostarczenia".* Potwierdzenie dostarczenia można podpisać: certyfikatem kwalifikowanym lub podpisem zaufanym. Użytkownik wybiera dla siebie najwygodniejszy sposób podpisania.

|                                                                                                    | Odpowiedzi Jan restowy+                                                       |
|----------------------------------------------------------------------------------------------------|-------------------------------------------------------------------------------|
| Żeby pobrać odpowiedź, podpisz potwierdzenie dostarczenia.                                                                                                    | ×                                                                             |
| Podpisz kwalifikowanym podpisem elektronicznym lub podpisem osobistym                                                                                                    | dpisz przy użyciu profilu zaufanego                                           |
| Ściągnij plik zip na swój lokalny komputer. Rozpakuj i podpisz plik xml przy użyciu opragramowania od swojego<br>dostawcy (wymagany format - zewnętrzny podpis). Następnie wyślij plik z podpisem. System poinformuje Cię, czy<br>podpis się zgadza. Nie zmieniaj nazwy podpisywanego pliku. | eli masz profil zaufany, możesz go wykorzystać<br>złożenia podpisu zaufanego. |
| Numer dokumentu: 6042252                                                                                                    | odpisz podpisem zaufanym                                                      |
| Pobierz dokument do podpisu      Wybierz plik z podpisem*      Wybierz plik      Zapisz                                                                                                    |                                                                               |

Po podpisaniu potwierdzenia dostarczenia odpowiedzi użytkownik może pobrać folder klikając ponownie ikonę zaznaczoną czerwonym okręgiem.

| Wizualizacja Do pobrar                                                       | ia 👻 Wnioski i zapytania 🕤                                                     |                       |         |     | Odpowiedzi     | Jan Testowy <del>-</del> |  |  |  |  |
|------------------------------------------------------------------------------|--------------------------------------------------------------------------------|-----------------------|---------|-----|----------------|--------------------------|--|--|--|--|
| Podpis potwierdzenia dostarczenia poprawny, możesz już pobrać odpowiedź. 🛛 🗙 |                                                                                |                       |         |     |                |                          |  |  |  |  |
| Pokaż 10 v pozycji<br>Data utworzenia                                        | Pokaż 10 v pozycji<br>Data utworzenia Data wysłania wniosku / Status wniosku / |                       |         |     |                |                          |  |  |  |  |
| 2023-08-02                                                                   | 2023-08-02                                                                     | Odpowiedź do pobrania | 6042252 | tak | Akcje          | ( <b>b</b>               |  |  |  |  |
| Pozycje od 1 do 1 z 1 łącznie                                                |                                                                                |                       |         |     | « Poprzednia 1 | Następna »               |  |  |  |  |

System wygeneruje folder zip, który należy zapisać na dysku. Ten folder jest finalnym folderem zip, zawierającym komplet dokumentów w formacie xml, pdf oraz xades, które będą potrzebne do uzupełnienia elektronicznego wniosku o Wpis do Rejestru Pośredników Kredytowych RPK.